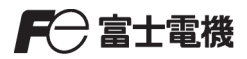

発紘電機株式会社 2023 年 11 月 第 5 版

## V-SFT Ver.6 アップデート手順書

本書はホームページ上のアップデートプログラムを使用して、V-SFT をアップデートする手順を記載しています。

【V-SFT-5 または V-SFT-6 がインストールされている場合】

- ホームページより、V-SFT-6のアップデートプログラムをダウンロードします。
   ダウンロードは<u>こちら</u>。
  - \* アップデートプログラムのダウンロードには、会員登録が必要です。
  - \* Windows Vista 以降の OS のパソコンで「C:¥Program Files」内に V-SFT Ver. 5 がインストールさ れている場合は、動作保証できません。この場合、「<u>Ver.5.4.18.0 以前の CD-ROM 対象アップデ</u> <u>-ト手順書</u>」を参照し、再インストールしてください。

| 🕫 ソフトウェア検索   資料ダウンロード     🗙 🕂                                                                                   | · - □ ×                                                                                                    |
|----------------------------------------------------------------------------------------------------|----------------------------------------------------------------------------------------------------|
| ← → C 🔒 felib.fujielectric.co.jp/ja/docum                                                                       | ment_search?tab=software&document1%5B1%5D=M10009&document2%5B1%5D=M20104&product1%5B1%5D 🖻 🖈 🗖 🚺 🚦                                                                                                    |
| 🧔 PDFをコピペするとなぜ 🧮 2022/12/6_6く6くス 📓                                                                              | ■ 出張なび                                                                                                    |
| <sup>資料ダウンロ−ド</sup> > yフトウェア検索<br>ソフトウェア検索                                                                      |                                                                                                    |
| - 製品カテゴリ                                                                                                    | すべて         カタログ         半部体データシ<br>ート         技術資料         マニュアル         CAD・外形図・<br>接続図         ソフトウェア                                                                                                    |
| <ul> <li>プログラマブル制御機器</li> <li>プログラマブル表示器</li> <li>プログラマブル表示器</li> </ul>                                         | + 資料の種類で絞り込む 🛛 🗧                                                                                                    |
| UGシリーズ 30<br>MONITOUCH V10シリー<br>ズ                                                                              | <u> </u>                                                                                                    |
| MONITOUCH V9シリーズ キ<br>MONITOUCH V8シリーズ<br>MONITOUCH X1シリーズ<br>TECHNOSHOT TS2060                                 | <b>キーワードで絞り込む</b><br>製品の形式(型式)や資料名などを入力 <b>絞り込み</b> 検索オプション <b>②</b>                                                                                                    |
| TECHNOSHOT TS1000 g                                                                                             | er 条結果 3 件 表示件数 20 50 100 並び順 資料タイトル(昇順) V                                                                                                    |
| TECHNOSHOT TS1000<br>SignAiEdge<br>MONITOUCH S8シリーズ<br>MONITOUCH V7シリーズ<br>MONITOUCH V6シリーズ<br>MONITOUCH V4シリーズ | NEW<br>V-SFT-6 アップデート Ver.6.2.2.0 *V10・V9・V8・TS2060・X1シリーズ専用作画ソフト 2<br>資料の確類 ソフトウェア 資料No. Ver.6.2.2.0<br>資料の対応言語 日本語 / 英語 / 中国語関体<br>製品の対象国・地域 グローバレ / アジア / 日本 / 中国 / アメリカ / ヨーロッパ<br>製品取り扱い区分 現行品 発行年月 2023年10月 ファイル形式 – ログイン 必要 |
| MONITOUCH GD-80シリ<br>ーズ<br>MONITOUCH GD-65シリ<br>ーズ<br>MONITOUCH GD-64シリ<br>ーズ<br>MONITOUCH GD-43シリ<br>ーズ        | NEW           V-SFT-6 マニュアル 日本語 ②           資料の経頸 ソフトウェア 資料No. Ver. 6_manu           資料の対応言語 日本語           製品の対象国・地域 日本           製品のり扱い区分 現行品 発行年月 2023年10月 ファイル形式 - ログイン 不要                                                      |
|                                                                                                    |                                                                                                    |

2. 手順1でダウンロードしたプログラムをダブルクリックします。

・V-SFTV6\_Update(V6.x.x.x).exe \* "x"はバージョン番号

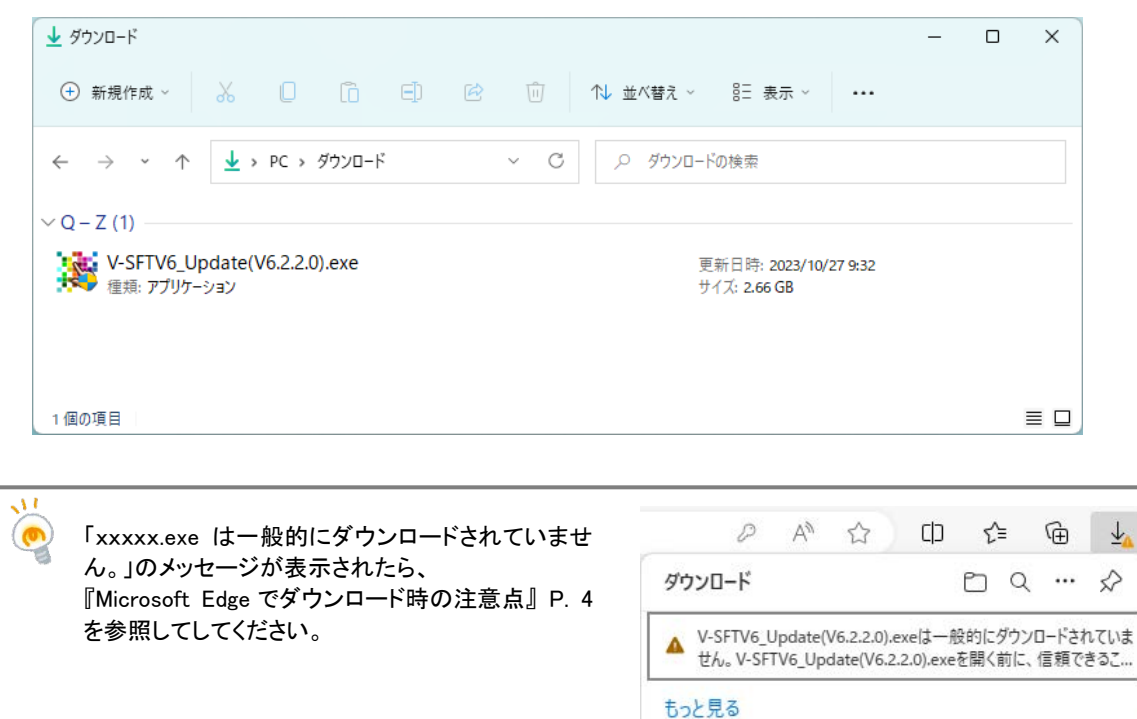

- 3. インストーラが起動しますので、手順に沿ってアップデートしてください。
  - \* 必ず V-SFT-5/V-SFT-6 を終了してから、アップデートしてください。
  - \* アップデートには、Administrator の権限が必要です。

| V-SFT Version 6.2 - InstallShield Wizard |                                                                         | × |
|------------------------------------------|-------------------------------------------------------------------------|---|
| ぐ                                        | V-SFT Version 6.2 の InstallShield Wizard へようこそ                          |   |
|                                          | V-SFT Version 6.2 のパージョンを 6.2.2.0 にアップゲートします。 続行す<br>るには、 D女へ]をクリックします。 |   |
|                                          | < 戻る(B) 次へ (N)> キャンセル                                                   |   |

4. ヘルプメニュー用のマニュアルは、別途ダウンロードする必要があります。

手順1の検索結果から「V-SFT-6 マニュアル」をダウンロードします。

| 🕫 ソフトウェア検索   資料ダウンロード     🗙 🕂         | · - □ ×                                                                                                 |
|---------------------------------------|----------------------------------------------------------------------------------------------------|
| ← → C 🔒 felib.fujielectric.co.jp/ja/d | Jocument_search?tab=software&document1%5B1%5D=M10009&document1%5B2%5D=M10017&document1%5B3% 🖻 🛧 🖈 🗖 🕧 🗄 |
| 🤠 PDFをコピペするとなぜ 🔳 2022/12/6_6くらくス.     | 圖 出張なび                                                                                                  |
| 資料ダウンロード > ソフトウェア検索                   |                                                                                                    |
|                                       |                                                                                                    |
| ソフトウェア検索                              |                                                                                                    |
|                                       |                                                                                                    |
| - 製品カテゴリ                              | すべて カタログ 半時体データシ 技術資料 マニュアル CAD・外形図・ ソフトウェア                                                             |
|                                       | またで パンロン ート パンサマイ (ーエンパン 接続図                                                                            |
| - プログラマブル制御機器                         |                                                                                                    |
| <ul> <li>プログラマブル表示器</li> </ul>        | + 資料の種類で絞り込む 🛛 🚰                                                                                        |
| - プログラマブル表示器                          |                                                                                                    |
| UGシリーズ                                | 選択中の製品力テゴリ                                                                                              |
| MONITOUCH V10シリー<br>ズ                 | × プログラマブル制御機器 > × プログラマブル表示器 > × プログラマブル表示器 > × MONITOUCH V10シリーズ                                       |
| MONITOUCH V9シリーズ                      | キーワードで絞り込む                                                                                              |
| MONITOUCH V8シリーズ                      | マニュアル 絞り込み 検索オブション 2                                                                                    |
| MONITOUCH X1シリーズ                      |                                                                                                    |
| TECHNOSHOT TS2060                     |                                                                                                    |
| TECHNOSHOT TS1000<br>Smart            | 検索結果 1 件 表示件数 20 50 100 並び順 資料タイトル (昇順) ✔                                                               |
| TECHNOSHOT TS1000                     | NEW                                                                                                    |
| SignAiEdge                            | <br>V-SFT-6 マニュアル 日本語 ☑                                                                                 |
| MONITOUCH S8シリーズ                      | ー<br>資料の経済 Vコトウェマ 海判No Var 6 magu                                                                       |
| MONITOUCH V7シリーズ                      | 資料の対応言語 日本語                                                                                             |
| MONITOUCH V6シリーズ                      | 製品の対象国・地域日本                                                                                             |
| MONITOUCH V4シリーズ                      | 製品取り扱い区分 現行品 発行年月 2023年10月 ファイル形式 - ログイン 不要 ページ                                                         |
| MONITOUCH GD-80シリ<br>ー                |                                                                                                    |

- 手順4でダウンロードしたプログラム(VSFTV6\_Manual\_JPN.EXE)をダブルクリックします。 インストーラが起動しますので、手順に沿ってインストールしてください。
   \* V-SFT-6を終了してから、インストールしてください。
  - \* インストールには、Administratorの権限が必要です。

【V-SFT-5 または V-SFT-6 がインストールされていない場合】

V-SFT-6のDVD-ROMをご購入ください。

(ホームページのアップデートプログラムは、アップデート専用版です。新しい PC へのインストールはできません。)

\* ただし、作画ソフト「V-SFT」または「UG00S-CW」の CD-ROM/DVD-ROM をお持ちであれば、 「V-SFT-6」にバージョンアップできる場合があります。 パソコンの OS、CD-ROM/DVD-ROM のバージョンによって、インストール手順が異なります。 インストール手順について、詳しくは「<u>Ver.5.4.18.0 以前の CD-ROM 対象アップデート手順書</u>」を参照して ください。

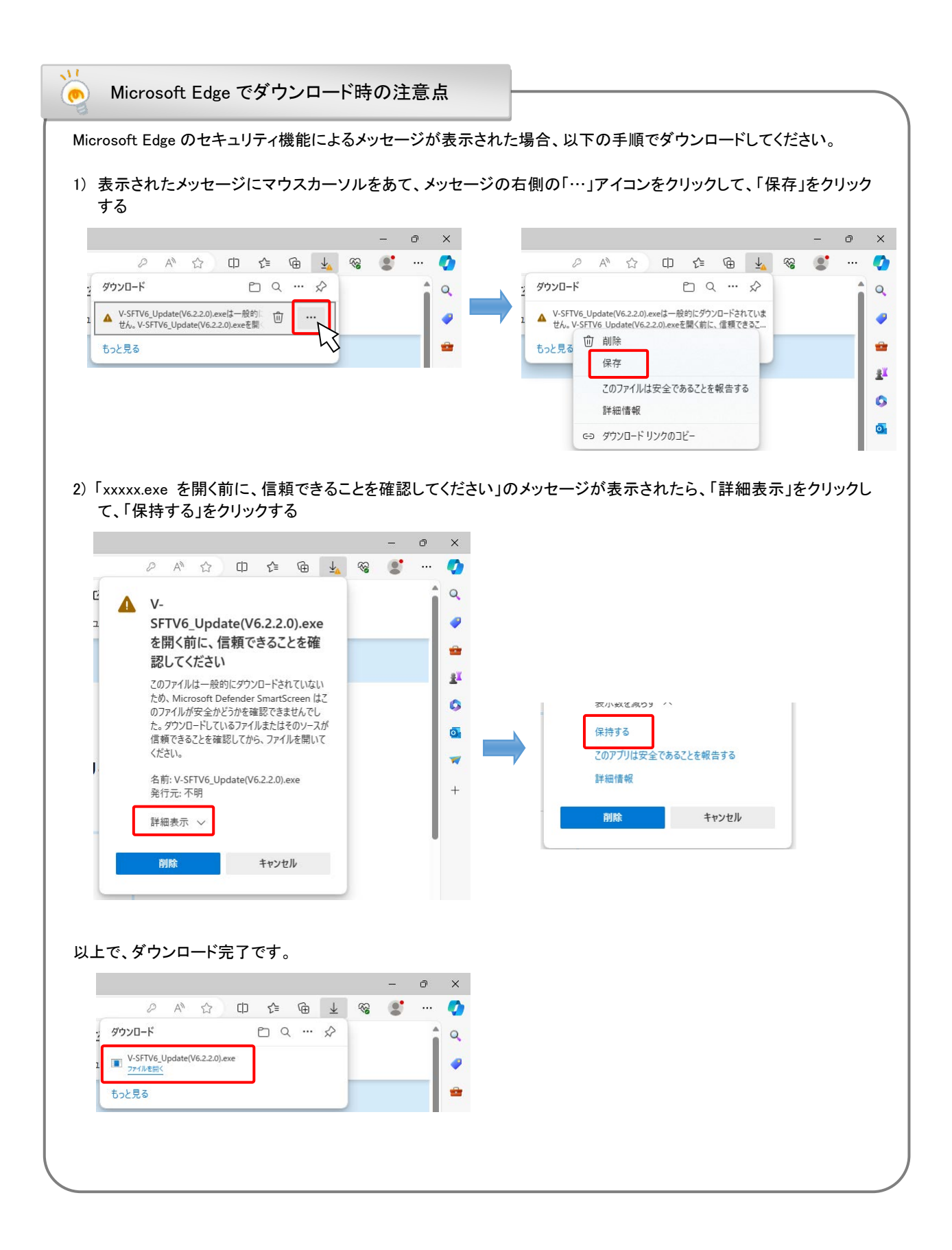